#### 2021年赣教云使用手册

→ 、 登陆

#### 网址: http://www.jxeduyun.com

或 百度搜索"江西教育资源公共服务平台",找到链接进入

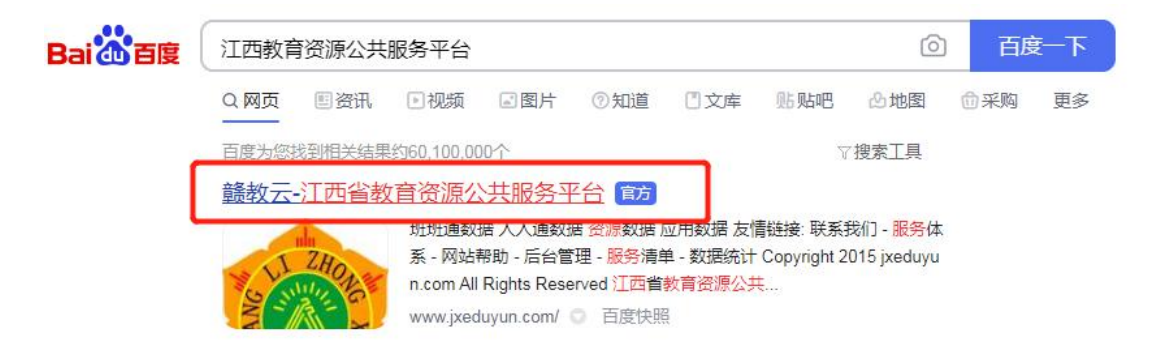

在打开的页面中找到右上角"欢迎登录"按钮,单击进入登陆页面,可进行扫码登录,使用微信进行绑定(首次绑定, 在登录界面用微信扫码后绑定即可),以防后期忘记帐号密码。

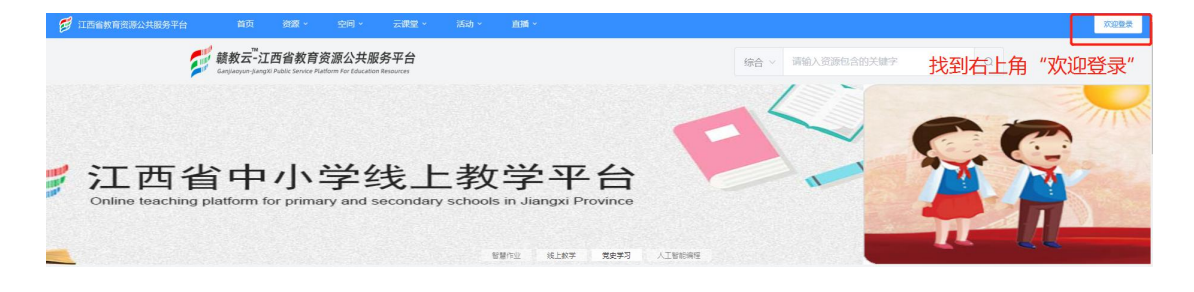

| 账号登录 其他方式登录         | 日码登录     |
|---------------------|----------|
| <b>账号</b> 用户名/邮箱/手机 | 11号/身份证号 |
| <b>密码</b> 请输入密码     |          |
| ☑ 记住账号              | 找回密码     |
| 登录                  | ŧ        |
| 注册新用户               | 帮助       |

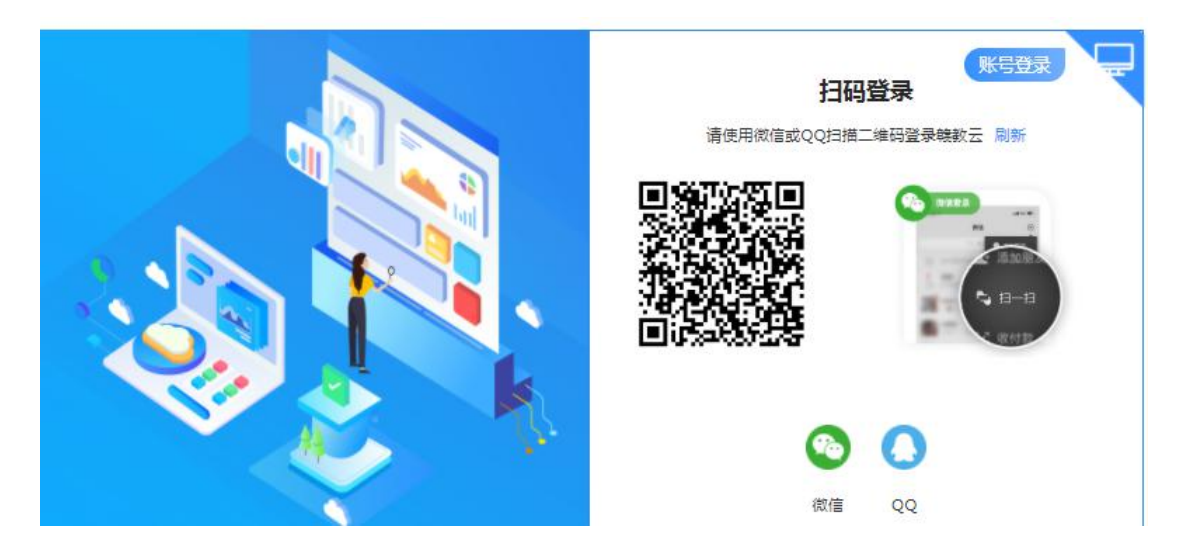

注意: 赣教云账号见宜春中学教师赣教云账号 2021.9excel 文件,密码重置更新为\*abc@123 二、设置任教学科与任教班级

登陆进入赣教云网站后,先单击"工作台"进入工作台页面, 再单击左上方"设置"按钮。

| 江西省教育资源公共服务平台 | 首页 | 桌面 | 工作台 | 资源 ~ | 空间 ~                     | 云课堂 ~               | 活动 ~                 | 直播 ~  |
|---------------|----|----|-----|------|--------------------------|---------------------|----------------------|-------|
|               |    | 笌  | 记单击 | "工作  | 台"                       |                     |                      |       |
| 再单击           |    |    |     | 特色应  | 如用<br>2日前<br>作中业<br>智慧作业 | が<br>し<br>職教<br>五教学 | )<br><sub>@2.0</sub> | 総教云直播 |

在基本信息栏目里,对学科、班级设置(高三 A1 班从高三 51 班开始,以此类推)下,再进行保存。

| 基本信息 > 基本                               | 信息                 |               |            |          |     |             |        |       |   |   |
|-----------------------------------------|--------------------|---------------|------------|----------|-----|-------------|--------|-------|---|---|
| 个人标签                                    | 姓名:                | 黄贤            |            |          |     |             |        |       |   |   |
| 头像设置                                    | 登录账号:              | jx_1830705058 | 3          |          |     |             |        |       |   |   |
| 个性域名                                    | <mark>*</mark> 性别: | 〇男 💿 女        | ç          |          |     |             |        |       |   |   |
| 隐私设置                                    | 工作室名称:             |               |            |          |     |             |        |       |   |   |
| 通知设置                                    | 个人简介:              | *             |            |          |     |             | 1/5    | 0     |   |   |
| 黑名单                                     | * 所属学校 :           | 江西省           | <b>v</b> ] | 宣春市 🗸    | 市直属 | ~           |        |       |   |   |
| 密码修改                                    |                    | 江西省宜春中学       |            | 申请       | 转校  | 联系校管        |        |       |   |   |
| 绑定信息                                    | 主教学段学科:            | 高中            | ~          | 信息技术     | ~   |             |        |       |   |   |
| 终身学习账号                                  | 所在班级:              | 高中            | ~          | <u>一</u> | ~   | 高中 2020年32班 | ~      | 信息技术  | ~ | × |
|                                         |                    | 章中            | ~          | 高二       | ~   | 高中 2020年33班 | ~      | 信息技术  | ~ | × |
|                                         |                    | 高中            | ~          | 高二       | ~   | 高中 2020年21班 | $\sim$ | 信息技术  | ~ | × |
| 件 动动 新新 新 新 新 新 新 新 新 新 新 新 新 新 新 新 新 新 | いの里下               | 请选择学段         | ~          | 请选择年级    | ~   | 请选择班级       | ~      | 请选择学科 | ~ |   |
| 元刈子科、斑纲                                 | X 収 且 I            | 十添加班级         |            |          |     |             |        |       |   |   |
| 中拉沫仔拉                                   | 政治面貌:              | 中共党员          | ~          |          |     |             |        |       |   |   |
|                                         | 职位:                |               |            |          |     |             |        |       |   |   |
|                                         | 职称:                |               |            |          |     |             |        |       |   |   |
|                                         | 芸術 .               |               |            |          |     |             |        |       |   |   |
|                                         | <b>ж</b> 5.        | 保存            |            |          |     |             |        |       |   |   |

三、装扮赣教云空间

登陆进入赣教云网站后,先单击"桌面"进入如下页面,可

### 根据需求点击相关模块操作

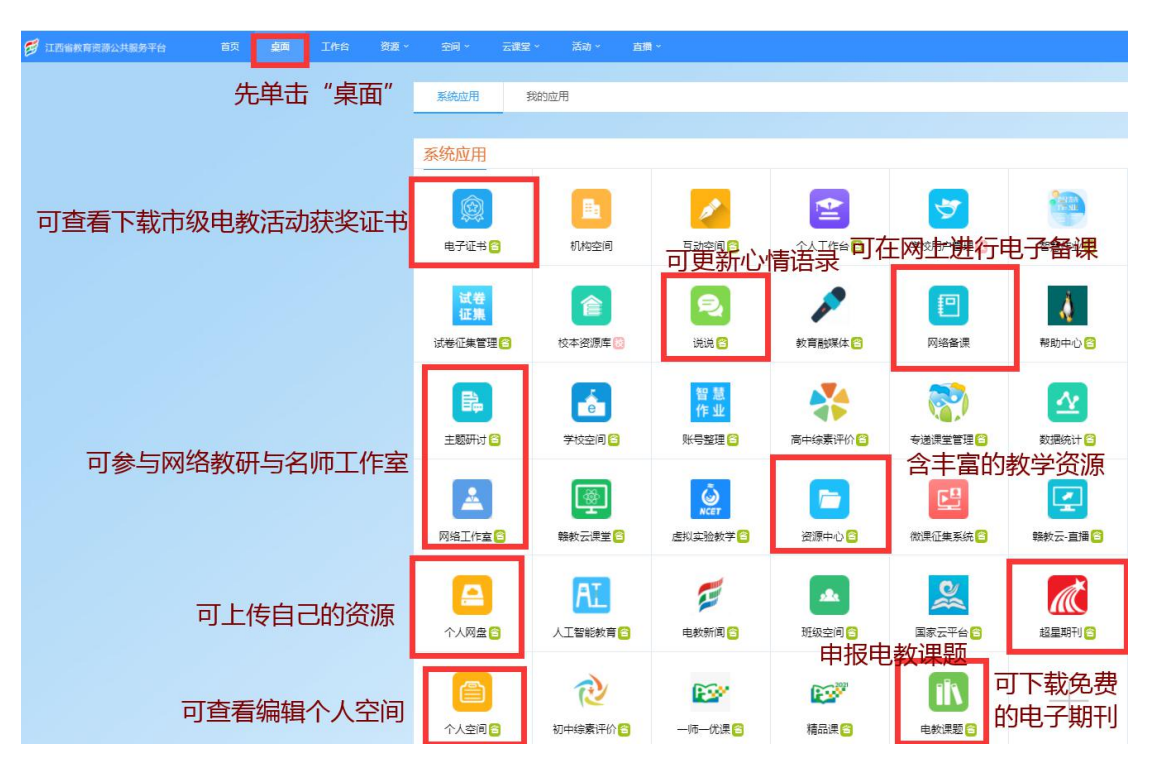

在这里,我们登录"个人空间",对每个版块的"更多"进 行内容更新。

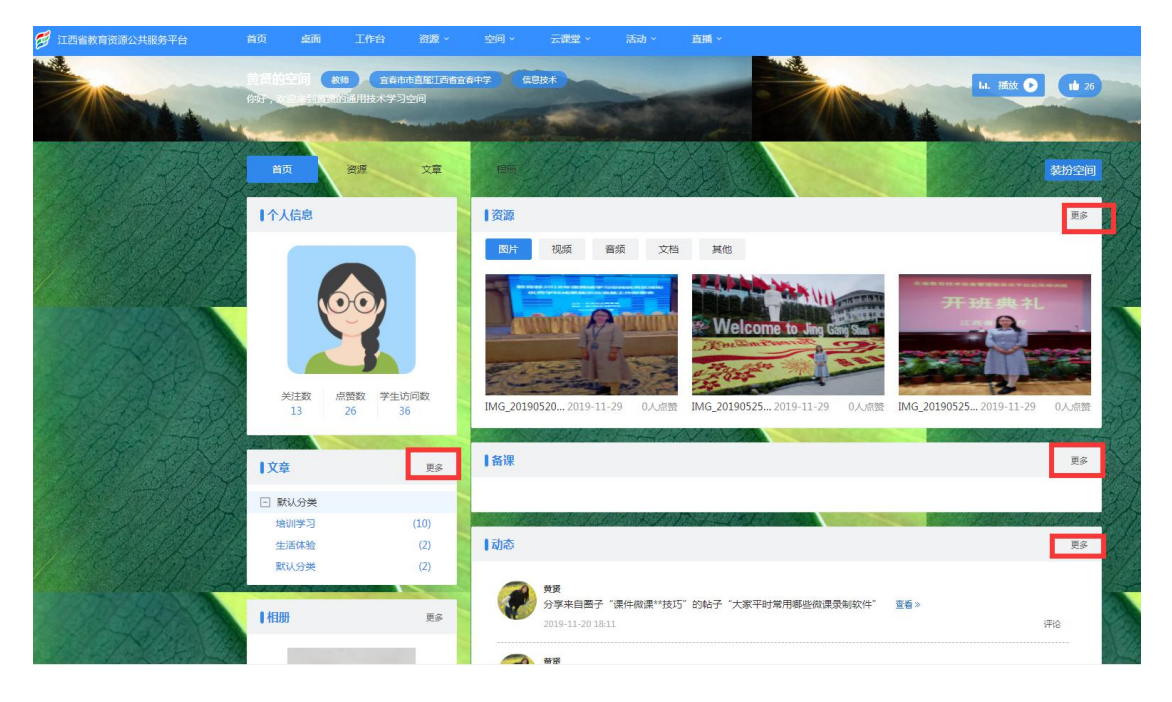

以备课为例,找到备课的"更多",在弹出的页面中单击"进 入网络备课"

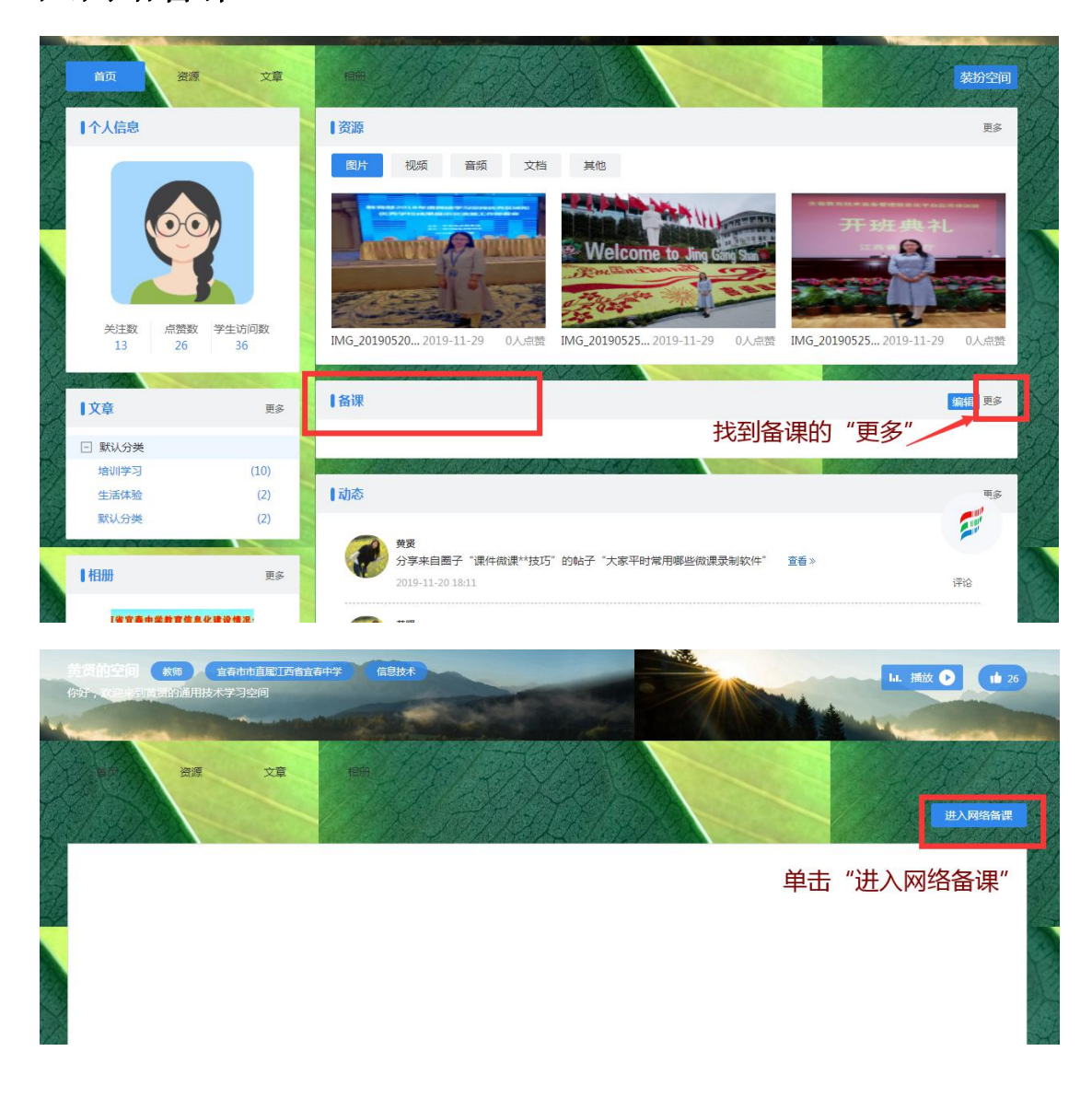

1.在打开的网络备课系统中,我们查看下当前周,再单击"去 备课"

| 2 网络备课系统                                | 首页 备课广场 备课本 备课设置 备课检查                     |
|-----------------------------------------|-------------------------------------------|
| ▲ 谢任 务 提醒 (当前:第 8 教学周) 查看下当前周为第8周       | 高二通用技 ▼<br>黄贤 (学校选择)<br>通用技术<br>江西省宣春中学   |
| 。您还未添加备课本,请先添加备课本<br>添加备课本              |                                           |
| <b>优质资源推荐</b> 全部 备课包 寻学室 教室 课件 微课 习题 其他 | 更多 ⑦ <b>备 深 排 行</b> 学校 学科<br>姓名 备 催 使完成 率 |
|                                         | 2 (1) NH市海 100% 信息技术                      |
| □ 还没有资源哦~~~!                            | 2 第時 0%<br>地理 0%                          |

### 2.在"个人备课设置"中创建备课本

| 🔝 网络备课系统                                                   |            |                              | 首页                   | 备课广场  | 备课本 | 备课设置 | 备课检查  |
|------------------------------------------------------------|------------|------------------------------|----------------------|-------|-----|------|-------|
| <b>P</b>                                                   | ◎ 高二通用技术 C |                              |                      |       |     | +    | 添加备课本 |
| 黄贤学校管理员                                                    |            |                              |                      |       | 再自  | 单击"浅 | 添加备   |
| <ul> <li>器、我的协同备课</li> </ul>                               |            |                              | 2                    |       | 保4  | 4    |       |
| <ul> <li>我的收藏买</li> <li>历史备课成果</li> <li>人 各 理论器</li> </ul> |            |                              | +                    |       |     |      |       |
| 高二通用技术         >           • 协同备课设置         •              | 无甲击"个人备课   | "设置" 您还没有省<br>快试试点击编辑图标 I ,1 | <b>备课本</b><br>快速创建个人 | 备课本吧~ |     |      |       |

3.对"备课目录"进行相关设置,当前周为第8周,设置8 周后的备课,设置后单击"完成设置"

|                                            | L 通用技术粤科版高中必修1 技术与设计1 II 亩 |                          | + 添加备课本  |
|--------------------------------------------|----------------------------|--------------------------|----------|
| 黄贤 学校在理员                                   | <b>备课目录</b> 教学进度表          |                          | 完成设置重置目录 |
| 🧧 我的备课本                                    | 图标说明: 8 添加的吸目录   % 添加子级目录  | □ 选择合并目录 1 1 上修 1 1 下修 1 | × 1915   |
| 📕 我的协同备课                                   |                            | 教学周 请设置 ▼ 课时 请设置 ▼       |          |
| ★ 我的收藏夹                                    | ⊙ 第一章 技术及其性质               |                          | /        |
| <ul> <li>历史备课成果</li> <li>个人备课设置</li> </ul> | 📄 第一节 技术的性质及其巨大作用          |                          |          |
| 通用技术粤科版高中 >                                | 🗎 一、技术源于什么                 | 数学周 8 ▼ 课时 1 ▼           |          |
| ᅌ 协同备课设置                                   | 🖺 二、技术的发展历史                | 数学周 9 ▼ 课时 1 ▼           |          |
|                                            | 🖺 三、技术的性质                  | 教学周 10 ▼ 课时 1 ▼          |          |
|                                            | 🖺 四、技术的影响                  | 較学周 11 ▼ 课时 1 ▼          |          |
|                                            | 🧰 第二节 技术发明与技术革新            |                          |          |
|                                            | 🐘 一、发明和革新是技术的源泉            | 教学周 12 ▼ 课时 1 ▼          |          |
|                                            | 🖺 二、技术创新的保护制度——知识产权        | 教学周 13 ▼ 课时 1 ▼          |          |
|                                            | 🖺 三、专利的申请与保护               | 数学周 14 ▼ 课时 1 ▼          |          |
|                                            |                            |                          |          |

## **4.**单击"我的备课本",在右边的备课任务中选取内容备课, 可本地上传课件、教案、导学案等完成备课

|                                                   |                     |                 | T              |                              |                 |                 |
|---------------------------------------------------|---------------------|-----------------|----------------|------------------------------|-----------------|-----------------|
| 黄贤学校首理员                                           | <b>難進度</b> (完成率:0.0 | 0%)             |                |                              | ■ 已检查:0 ■       | 已备:0 ■ 待备:7     |
| <ul> <li>我的备课本</li> <li>通用技术粤科版高中 &gt;</li> </ul> | <b>熙任务提醒</b>        |                 |                |                              |                 |                 |
| <ul> <li>我的协同备课</li> <li>我的协员备课</li> </ul>        | 待备课<br>、技术源于什么      | 待备课<br>二、技术的发展… | 待备课<br>三、技术的性质 | 待 <mark>新课</mark><br>四、技术的影响 | 待宿课<br>一、发明和革新… | 待着课<br>二、技术创新的… |
| <ul> <li>近日子び語入</li> <li>历史备课成果</li> </ul>        | •                   | ę               | 9              | •                            | 9               | •               |
| ◇ 个人备课设置 ◇ 协同备课设置                                 | 第8款学周任务             | 第9数学周任务         | 第10款学周任务       | 第11款学周任务                     | 第12款学周任务        | 第13款学周任务        |
| =                                                 | 待备课<br>、专利的申请…      |                 |                |                              |                 |                 |
| 1                                                 | 9<br>第14数学周任务       |                 |                |                              |                 |                 |

|             | 一、技术源于什么 🕚 🖈 | 保存草稿 完成备课 |          |          |
|-------------|--------------|-----------|----------|----------|
| 黄贤 学校管理员    | 推荐备课包        | 在线制作      | 本地上传     | 最后单击"完   |
| 📒 我的备课本     |              |           |          | <b></b>  |
| 通用技术粤科版高中 > | 更多资源         |           | 可支持      | "本地上传"备课 |
| 👫 我的协同备课    | Θ            |           | 57455    |          |
| ★ 我的收藏夹     |              |           |          |          |
| ⑤ 历史备课成果    |              |           |          |          |
| 个人备课设置      |              |           |          |          |
| 🔅 协同备课设置    |              |           |          |          |
|             |              |           |          |          |
|             |              |           |          |          |
|             |              | 这节理你还没有条理 | 仲计计 ~ 条連 | 电容: 适加 ~ |

#### 四、教学通下载与使用

先单击"工作台"进入工作台页面,再单击下载赣教云教学 通 2.0。按默认方式安装教学通 2.0,注意安装前退出杀毒软 件。

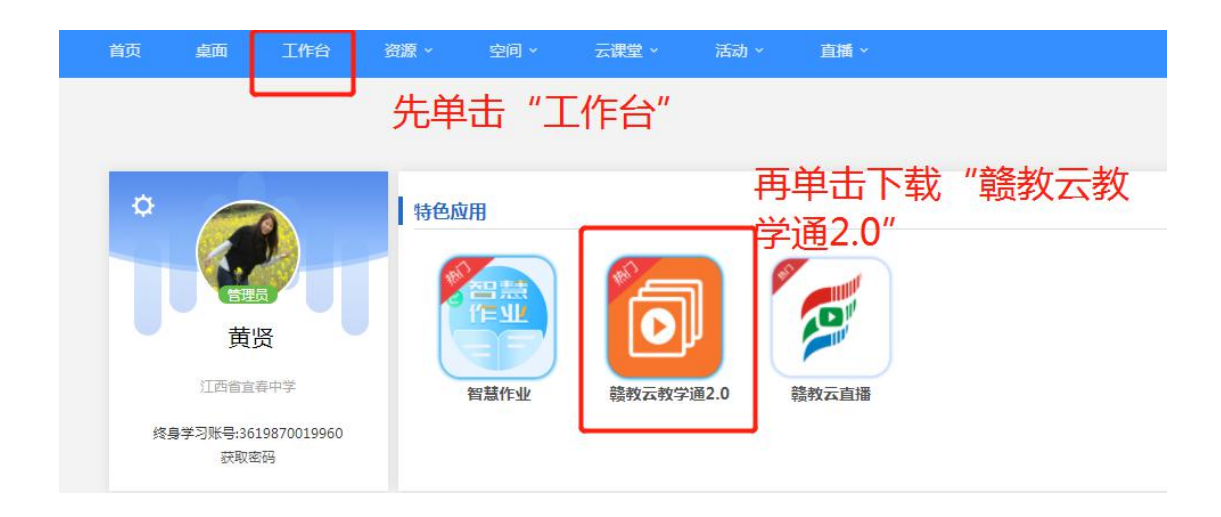

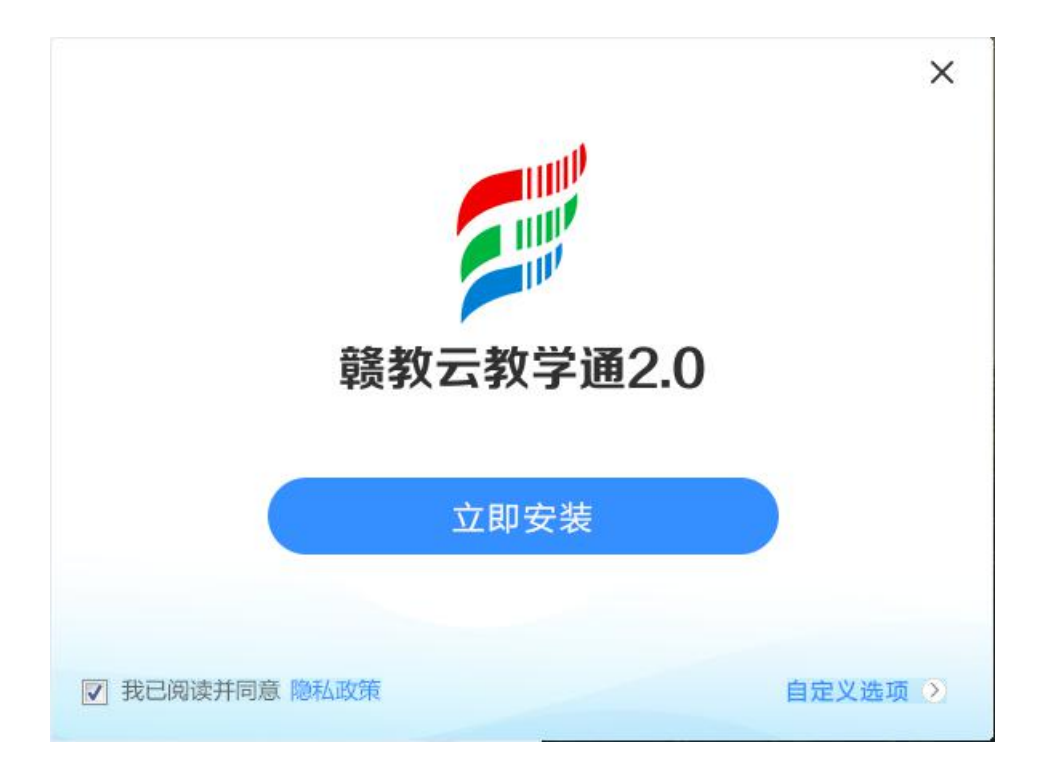

1. 教学通电子课本下载

| ジ競教云教学通2.0 #3385-07字                           | 「「「「「」」」 ● ● ● ● ● ● ● ● ● ● ● ● ● ● ● ● |
|------------------------------------------------|------------------------------------------|
| <b>黄贤老师</b> 高二高中 2020年21班 · 信息技 ∨              | 近                                        |
| く<br>「日本の日本の日本の日本の日本の日本の日本の日本の日本の日本の日本の日本の日本の日 | 授课资源: 2. 信息的主要特征 先单击 "授<br>课"<br>书架进行下载  |
| <b>电子白板</b> 学科应用                               |                                          |

2. 教学通备课

| <b>新</b> 赣教云教学 | 2通2.0 ₩₩₩₩₩   |                                     |                                        | 畅言            | 学院                   | 用户反馈                      | ☑ . ▼              | I —                               |                           |
|----------------|---------------|-------------------------------------|----------------------------------------|---------------|----------------------|---------------------------|--------------------|-----------------------------------|---------------------------|
| <b>P</b>       | 黄贤老师          |                                     |                                        |               | <mark>ر</mark><br>کی | 家中心                       | ■<br><sup>密课</sup> | <b>旦</b><br><sup>愛課</sup><br>单击 ' | ⊇ <sup>π⊭上課</sup><br>'备课" |
| 管              |               | 各学科体验课2.0<br>[Ξ目录] 〈上─课 下─课〉 大青树下的/ | 可根据需求进行本地<br><sup>小</sup> 范可自己新建课件、    | b上传课件<br>创建课堂 | 及资<br>活动             | 夏 💽                       | 本地上传               | + 新建                              | 资源                        |
|                | 文件名称          |                                     |                                        | 同步状态          | <u> </u>             | <b>果</b> 堂活动              |                    |                                   |                           |
| 我的云盘           | P             | 123.pptx                            |                                        | ◎ 已同步         | ¥ 3<br>₽∎ \$         | <sup>病建连线、翻</sup><br>所建课件 | 翻卡等丰富多彩            | 的互动资源                             |                           |
|                | * 0           | 思维导图活动121502.scom 📔                 |                                        | ● 已同步         | II                   |                           | 洞步资源,课堂<br>103.TKD | 活动、学科]                            | .具                        |
|                | * 0           | 画廊活动121501.scom 📙                   |                                        | ◎已同步          | 2019-12              | 2-15                      | 130.6MB            | Ś                                 |                           |
|                | to the second | DSC_7295.jpg 📔                      |                                        | ◎ 已同步         | 2019-12              | 2-15                      | 2.9MB              | Ś                                 |                           |
|                | (P)           | 【教学图片】 际目旋小朋友 ing 📔                 |                                        | ●□□□          | 2010-1               | 2_15                      | 119 2VR            | æ                                 |                           |
| 1.1G/10.0G     |               | │ ○ 云同步 │  2021-10-11 08:16 同步成功    |                                        |               |                      |                           |                    |                                   |                           |
| 课堂活动           |               |                                     |                                        |               |                      |                           |                    |                                   | □ ×                       |
|                |               | 创建的课堂活动可进行互动<br>请                   | , <mark>让教学变得有趣高效</mark><br>选择要创建的课堂活动 | ן             |                      |                           |                    |                                   |                           |

| <b>分类活动</b><br>知识点分类,考察学生分组归纳能力 | <b>连线活动</b><br>一对一连线,考察知识点的对应关系 | 翻翻卡活动<br>在卡片正反面展示如识点不同属性  | 画席活动<br>支持同时展示多张图片素材的集合 |
|---------------------------------|---------------------------------|---------------------------|-------------------------|
|                                 |                                 |                           |                         |
| 语音评测<br>利用评测技术考察学生中英文朗读水平       | 思维导图可将抽象的数学内容结构化呈现              | 选词填空<br>将正确词语填入空格,传统题型趣味化 |                         |

١

3. 教学通过授课

| ジ赣教云教学通2.0 数≈≤+学 |                                      | 「「「「「」」」」 ● 「 」 ● 「 」 ● 「 ● ● ● ● ● ● ●                                                                                                    |
|------------------|--------------------------------------|----------------------------------------------------------------------------------------------------|
| 黄贤老师 高二高中 2020年1 | 5班 · 通用技 ∨                           | ご     ・     ・     ・     ・     ・     ・     ・     ・     ・     ・     ・     ・     ・     ・     ・     ・     ・     ・     ・     ・     ・     ・     ・     ・     ・     ・     ・     ・     ・     ・     ・     ・     ・     ・     ・     ・     ・     ・     ・     ・     ・     ・     ・     ・     ・     ・     ・     ・     ・     ・     ・     ・     ・     ・     ・     ・     ・     ・     ・     ・     ・     ・     ・     ・     ・     ・     ・     ・     ・     ・     ・     ・     ・     ・     ・     ・     ・     ・     ・     ・     ・     ・     ・     ・     ・     ・     ・     ・     ・     ・     ・     ・     ・     ・     ・     ・     ・     ・     ・     ・     ・     ・     ・     ・     ・     ・     ・     ・     ・     ・     ・     ・     ・     ・     ・     ・     ・     ・     ・     ・     ・     ・     ・     ・     ・     ・     ・     ・     ・     ・      ・     ・     ・     ・ </td |
|                  | 先单击"授课"<br>电子课本<br>电子白板              | ,可出现以下授课:<br>授课资源:一、技术源于什么~                                                                                                    |
|                  | 通用技术粤科版高中必修1 技术<br>与设计1<br>打开课本 进入书架 | 第一节技术的性质及具巨大 ◎                                                                                                    |
| 电子白板             | 学科应用                                 |                                                                                                    |

四、教师们应用截图界面示意图

请示意上传你自己的使用界面截图到企业微信的【收集表】 中去。

示意图,请参考以下截图。

1、微信绑定账号界面

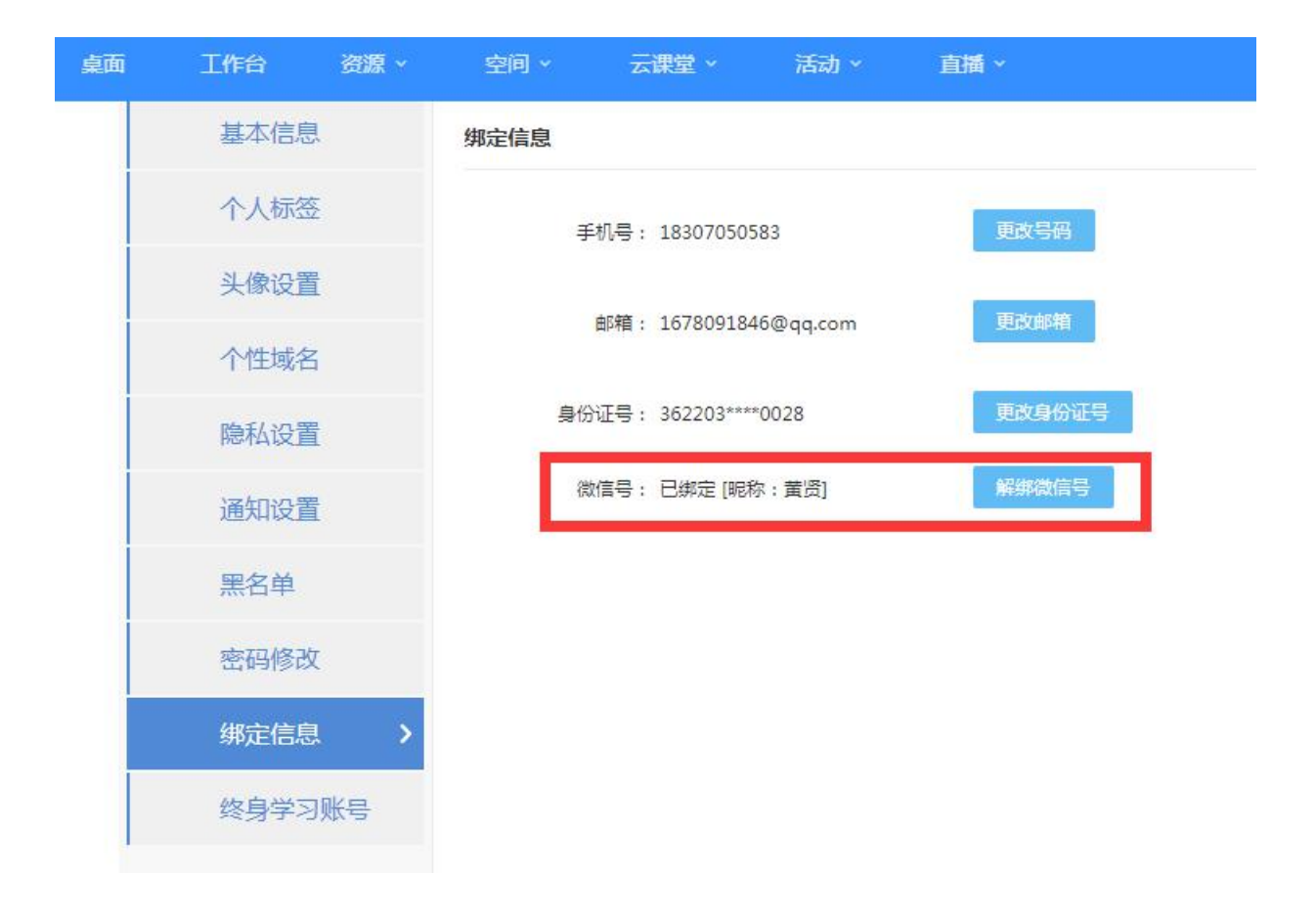

## 2、 任教学科和所在班级界面

| 基本信息 > | 基本信息                  |                |     |         |     |             |   |       |   |  |
|--------|-----------------------|----------------|-----|---------|-----|-------------|---|-------|---|--|
| 个人标签   | 姓名:                   | 黄贤             |     |         |     |             |   |       |   |  |
| 头像设置   | 登录账号:                 | jx_18307050583 |     |         |     |             |   |       |   |  |
| 个性域名   | * 性别:                 | ○男 ●女          |     |         |     |             |   |       |   |  |
| 隐私设置   | 工作室名称:                |                |     |         |     |             |   |       |   |  |
| 通知设置   | 个人简介:                 | •              |     |         |     |             |   | 1/50  |   |  |
| 黑名单    | <mark>*</mark> 所属学校 : | 江西省            | ~   | 宜春市 💙 i | 市直尾 | ~           |   |       |   |  |
| 密码修改   |                       | 江西省宣春中         | 中学  | 申请转     | 校   | 联系校管        |   |       |   |  |
| 绑定信息   | 主數学段学科:               | [ 奇中           | ~   | 信息技术    | ~   |             |   |       |   |  |
| 终身学习账号 | 所在班级:                 | 高中             | ~   | 高二      | ~   | 高中 2020年15班 | ~ | 通用技术  | ~ |  |
|        | 100                   | 高中             | ~   | 商二      | ~   | 高中 2020年16班 | ~ | 通用技术  | ~ |  |
|        |                       | 高中             | ~   | 高二      | ~   | 高中 2020年17班 | ~ | 通用技术  | ~ |  |
|        |                       | 高中             | ~   | 高二      | ~   | 高中 2020年18班 | ~ | 通用技术  | ~ |  |
|        |                       | 高中             | ~   | 高二      | ~   | 高中 2020年19班 | ~ | 通用技术  | ~ |  |
|        |                       | 高中             | ~   | 高二      | ~   | 高中 2020年20班 | ~ | 通用技术  | ~ |  |
|        |                       | 高中             | ~   | 商二      | ~   | 高中 2020年21班 | ~ | 通用技术  | ~ |  |
|        |                       | 请选择学段          | • • | 请选择年级   | ~   | 请选择班级       | ~ | 请选择学科 | ~ |  |
|        |                       | 十添加班級          |     |         |     |             |   |       |   |  |
|        | 政治面貌:                 | 中共党员           | ~   |         |     |             |   |       |   |  |
|        | 职位:                   |                |     |         |     |             |   |       |   |  |
|        | 职称:                   |                |     |         |     |             | 1 |       |   |  |

3、个人空间界面(要有上传资源和至少一 节备课)

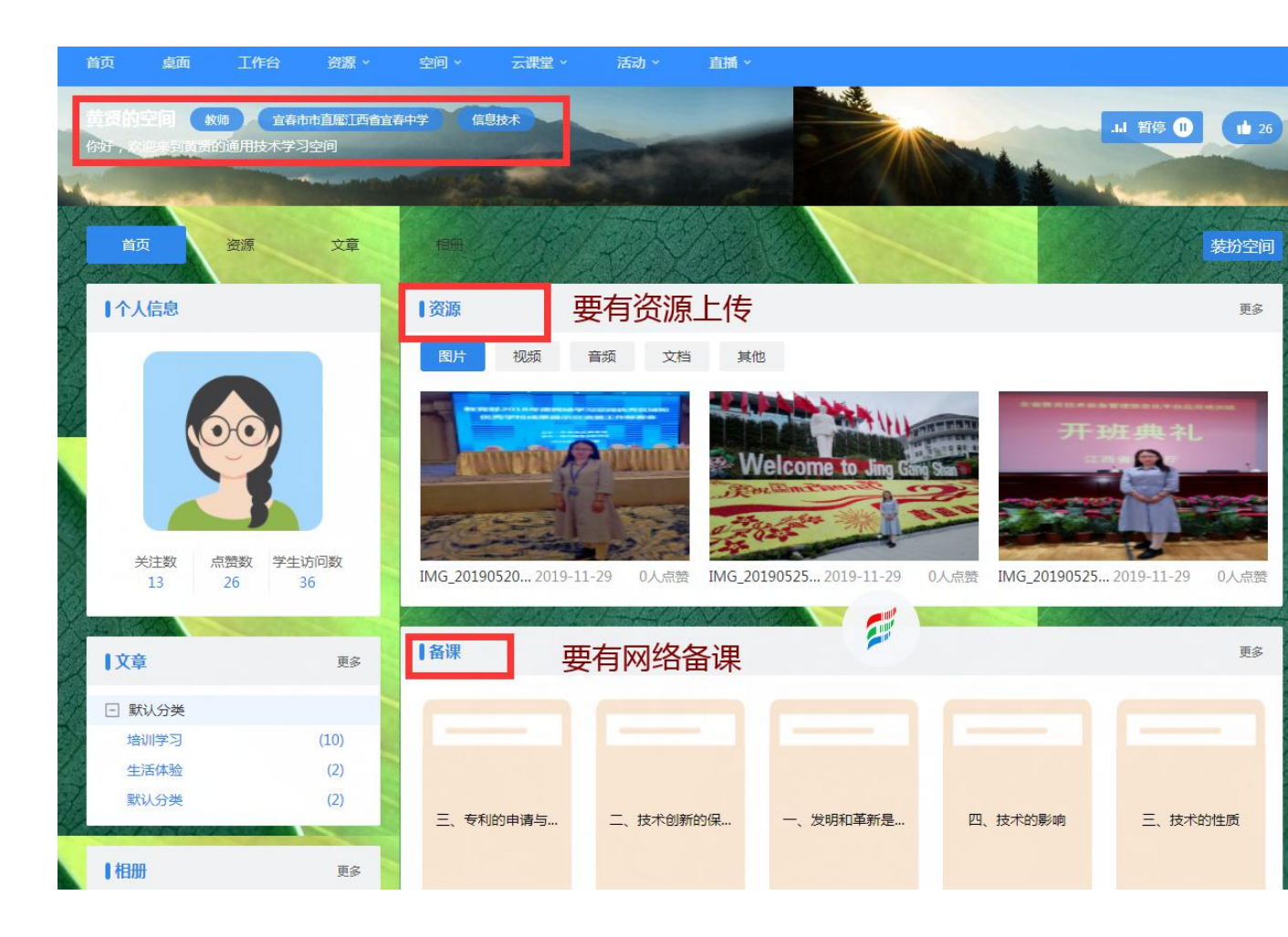

## 4、教学通 2.0 成功备了一节课的界面

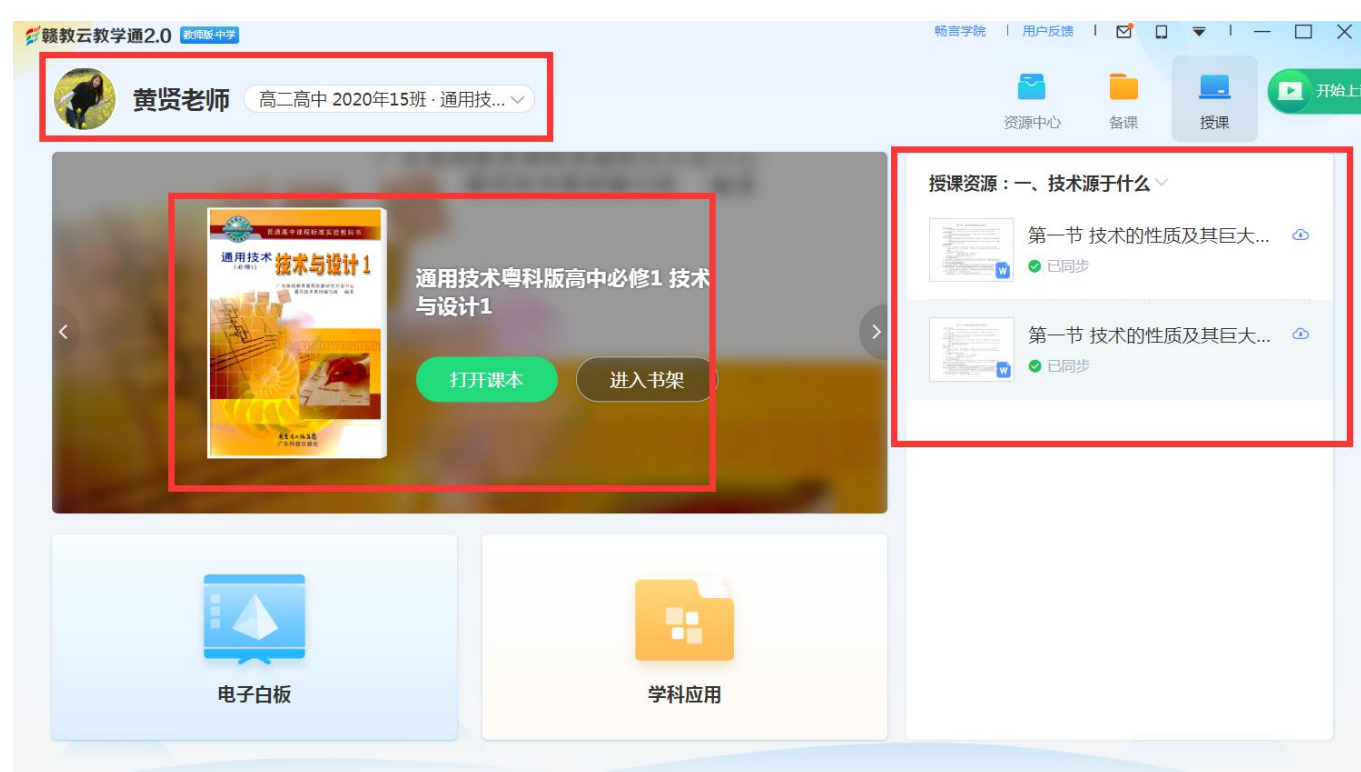

# 5、企业微信我的界面

| 中国电信 26.111 46.111 🙃       |               | № 🕅 75% 📼 • 16:34 |   |  |  |  |  |
|----------------------------|---------------|-------------------|---|--|--|--|--|
|                            | 我             |                   |   |  |  |  |  |
| 江西省宜春中学                    |               |                   |   |  |  |  |  |
| <b>B日 甫 清</b><br>计算机       |               |                   |   |  |  |  |  |
| 对外名片                       |               |                   |   |  |  |  |  |
| γ 收藏                       |               |                   |   |  |  |  |  |
| 🞽 红包                       |               |                   |   |  |  |  |  |
| らう 通勤 しんしょう しょうしょう         |               |                   |   |  |  |  |  |
| 😫 奖励 🗕                     |               |                   |   |  |  |  |  |
| <b>— — — — — — — — — —</b> |               |                   |   |  |  |  |  |
| 消息         品               | <b>)</b><br>灵 | <b>00</b><br>工作台  | 我 |  |  |  |  |
|                            | $\bigcirc$    | $\triangleleft$   |   |  |  |  |  |

# 2021年10月11日